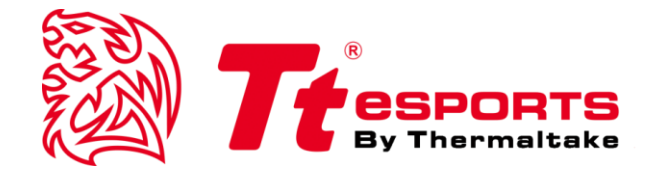

# CRONOS Riing RGB **7**

# **CRONOS Riing RGB 7.1 GUI SOFTWARE GUIDE**

English

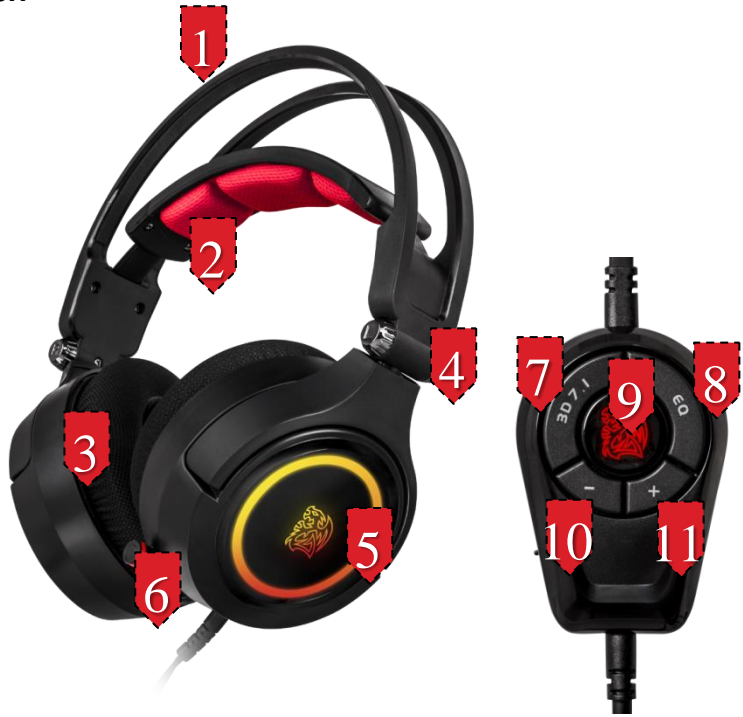

# CRONOS Riing RGB 7.1 GAMING HEADSET Device Overview

- 1. Auto-adjusting headband for all head sizes
- 2. Signature soft foam and premium fabric headband design for optimal ear comfort
- 3. 25mm ear cushion thickness for increased comfort during long gaming sessions
- 4. Fold flat design for maximum portability and comfort
- 5. 16.8 million RGB color across 2 zones: earcup & battle dragon logo
- 6. Retractable and adjustable microphone
- 7. In-line control: 3D 7.1 button
- 8. In-line control: 4 EQ button
- 9. Illuminated battle dragon logo
- 10. In-line control: Volume down button
- 11. In-line control: Volume up button

# Installing the Tt eSPORTS CRONOS Riing RGB 7.1 Gaming Headset Driver

- Plug the CRONOS Riing RGB 7.1 into the USB port of your computer.
- Download the CRONOS Riing RGB 7.1 driver from the Tt eSPORTS Global website.
- Follow the on-screen instructions to complete installation.

#### **Configuring Your CRONOS Riing RGB 7.1 Gaming Headset**

- Launch the CRONOS Riing RGB 7.1 Gaming Headset application by double-clicking the desktop shortcut icon.

Move the mouse cursor to the "Speakers" icon and double-click to browse the drop-down selection menu for "Speakers", "Mic" and "Lighting Effects".

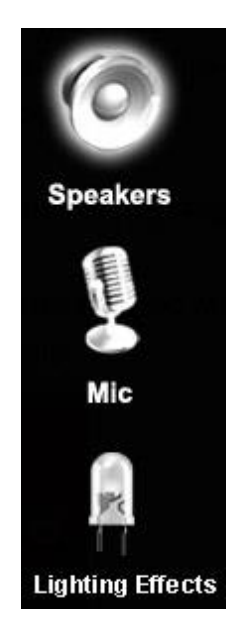

# **FUNCTIONS: Speakers**

# **1. Volume Control**

Adjust the volume for speakers.

|                  | CRONOS Riing RGB 7.1                                                                       | $- \times$ |
|------------------|--------------------------------------------------------------------------------------------|------------|
|                  | Playback 7.1 Out In<br>Speakers Out EQ DE SMX MV<br>Capture 48 KHz XHP SVN<br>Mic In AB VC | + ∎(3)     |
|                  | Volume Control                                                                             |            |
| Speakers         | Master Front                                                                               |            |
|                  |                                                                                            | 1          |
| ₩ic              |                                                                                            |            |
| Lighting Effects | 4 -15.33 dB -15.33 dB                                                                      |            |

#### 1. Volume Control Bar:

Master – Adjust volume level for all channels. Front - Adjust volume levels for L&R front channels.

#### 2. Left/Right Channel Lock:

Click to lock/unlock left-channel and right-channel levels.

#### 3. Mute/Unmute:

Click to mute/unmute all channels.

#### 4. dB Input Area

Manually enter desired dB value.

# 2. Sample Rate

Select desired sample rate between: 44.1KHz, 48KHz, 88.2KHz, 96KHz and 16Bits, 24Bits.

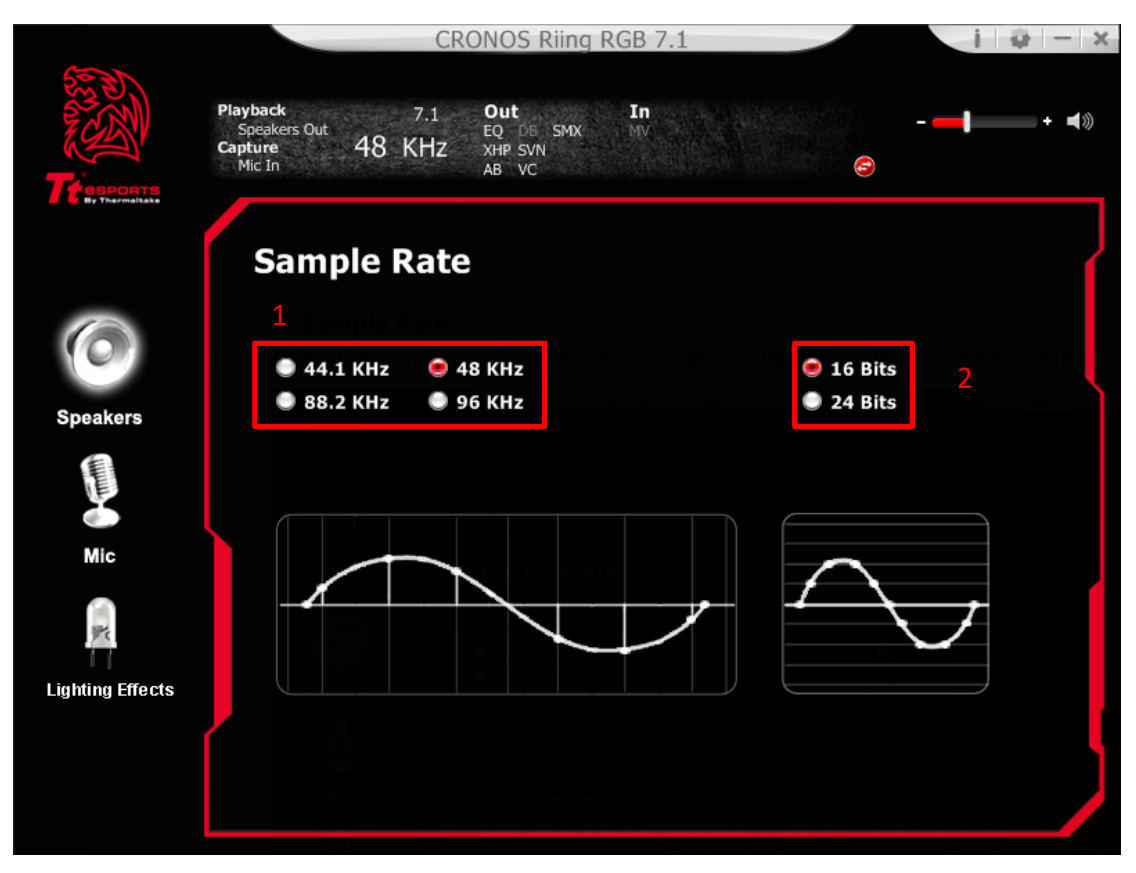

#### 1. Sample Rate Button

44.1 KHz - set playback sample rate to 44.1K
48 KHz - set playback sample rate to 48K
88.2 KHz - set playback sample rate to 88.2K
96 KHz - set playback sample rate to 96K

#### 2. Bit Depth Button

16 Bits - set playback bit depth to 16bit

24 Bits - set playback bit depth to 24bit

# 3. Equalizer

# **By Hardware**

Press the EQ button on the in-line control box to enable the 4 present EQ settings functions for: FPS, MMORPG, ARP and RTS genres. The dedicated EQ button lets you cycle through the EQs on-the-fly.

#### By Software

The full audio band is divided into 10 different frequency bands. Users can

adjust desired sound effects in the Equalizer with 4 present EQ settings (FPS,

MMORPG, ARP, RTS genres) and 10-band software equalizer with 8 preset

modes.

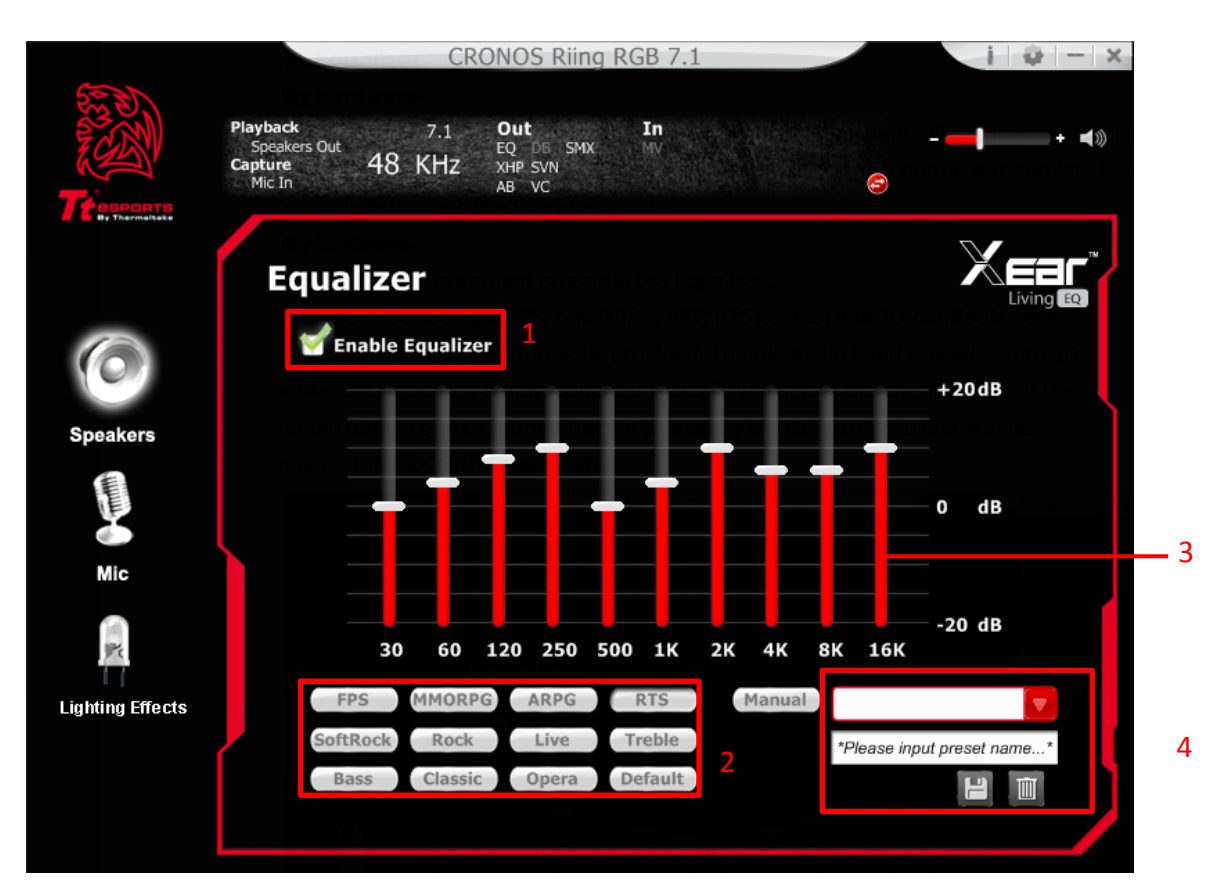

#### 1. EQ Enable/Disable Switch

Click on the check box to enable/disable EQ settings.

#### 2. Preset Mode

Select from 12 preset modes such as Bass, Treble, Live, Rock, Jazz, etc.

#### 3. EQ band controller

Change gain setting for each band between: (30/ 60/ 120/ 250/ 500/ 1K/ 2K/ 4K/ 8K/ 16K)

#### 4. Manual mode

Change gain settings manually for each band and give it a name in the "A. Input Field"

and then click "

" to delete settings.

# 4. 3D Surround Sound Effects

#### **By Hardware**

Press the 3D 7.1 button on the in-line control box to enable 3D surround sound

#### **By Software**

Enable Surround.

Select desired environment and room size settings for optimal listening experience.

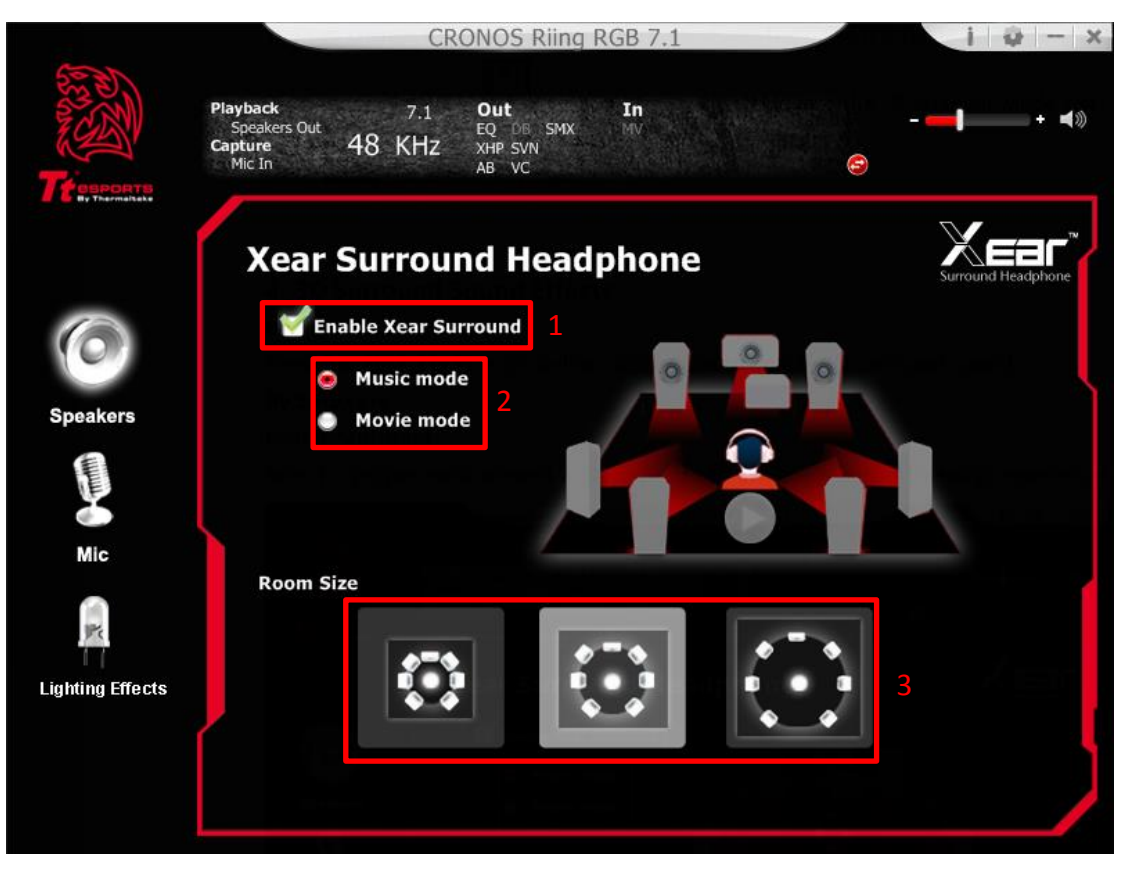

1. Enable Surround

Select the check box to enable the Xear Surround sound effect.

#### 2. Surround HP Mode

The Xear Surround Headphone settings provide 2 different surround modes for different applications.

#### 3. Room Size:

The Xear Surround Headphone settinngs also provide 3 room size modes and one free from echo "anechoic" room mode. You can change the "Room Size Button" to simulate different room sizes and room types.

# 5. Xear Audio Brilliant

Enable Xear Audio Brilliant

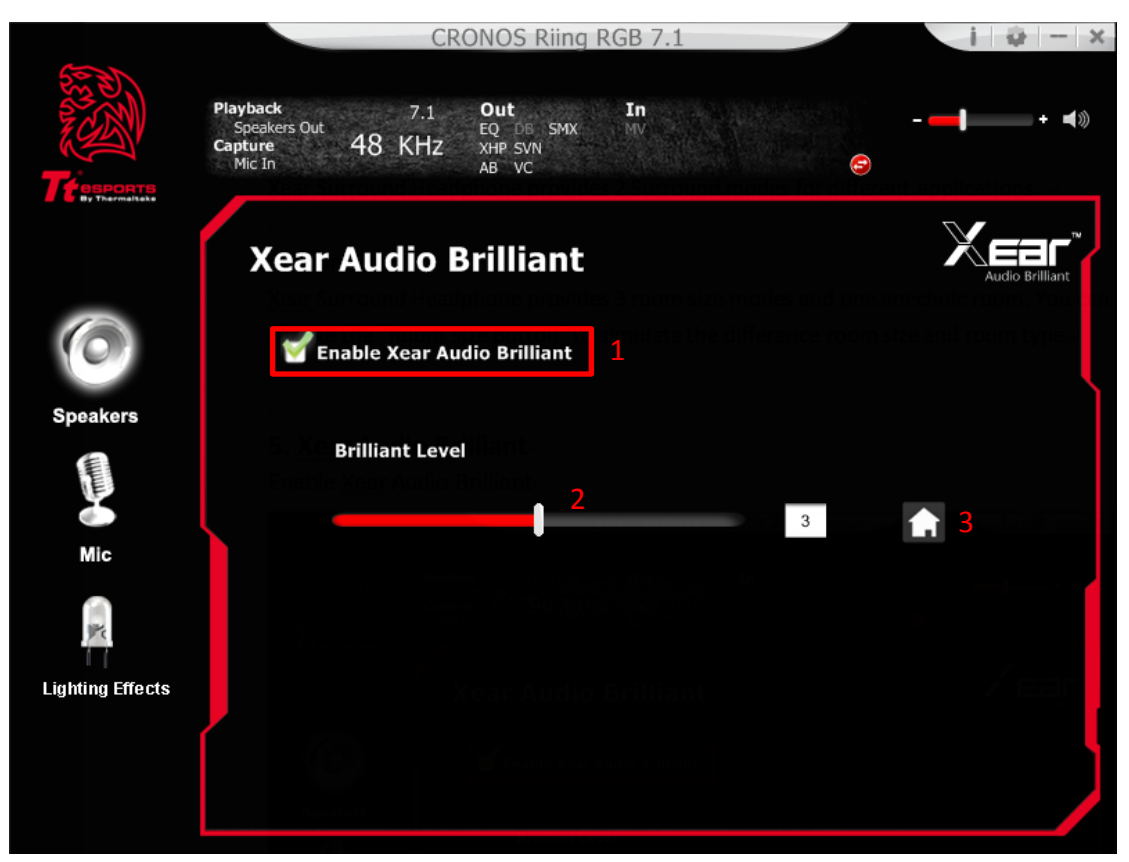

#### 1. Enable Audio Brilliant

Select the check box to enable the Xear Audio Brilliant.

#### 2. Brilliant Level

You can increase/decrease the Brilliant Level.

#### 3. Reset

Return to default value.

# 6. Xear Dynamic Bass

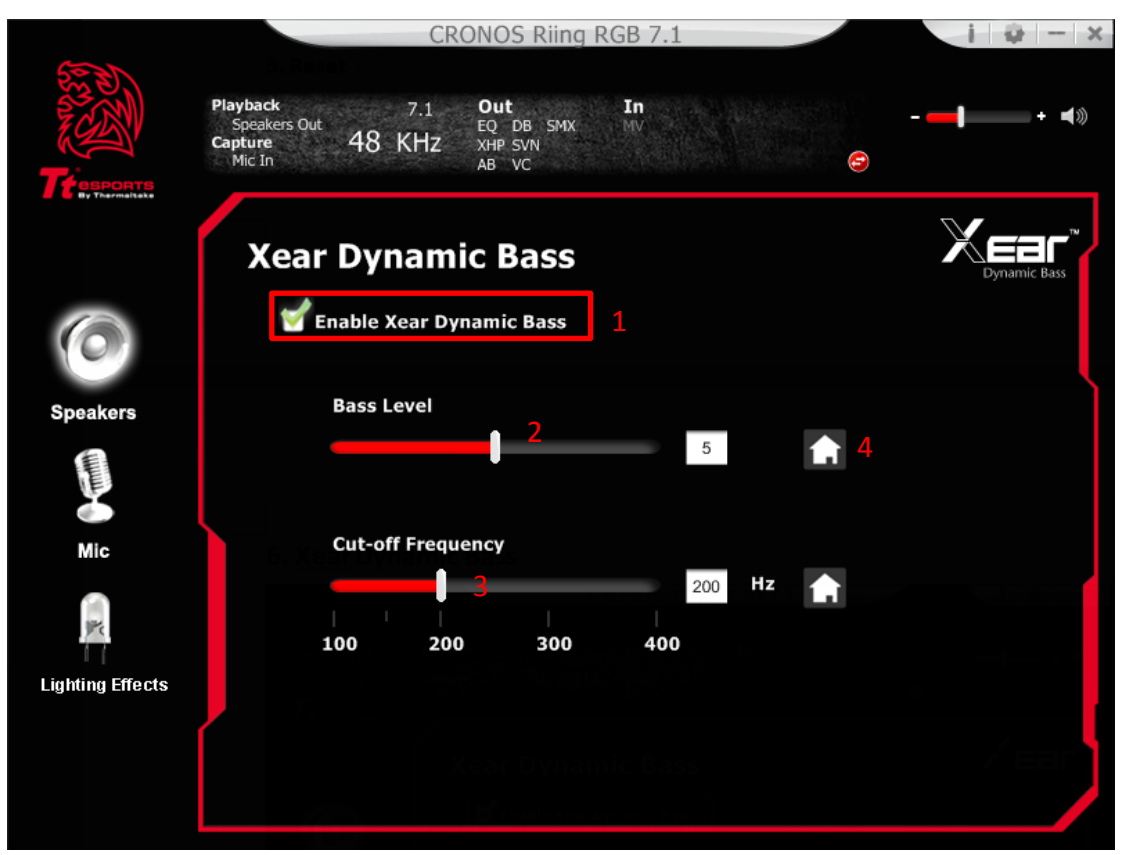

#### 1. Enable Dynamic Bass

Select the check box to enable the Xear Dynamic Bass effect.

#### 2. Bass Level

Select to increase/decrease the Bass Level.

#### 3. Cut-Off Frequency

You can adjust the Cut-Off Frequency range to enhance bass effect.

#### 4. Reset

Return to default value.

# 7. Xear Smart Volume

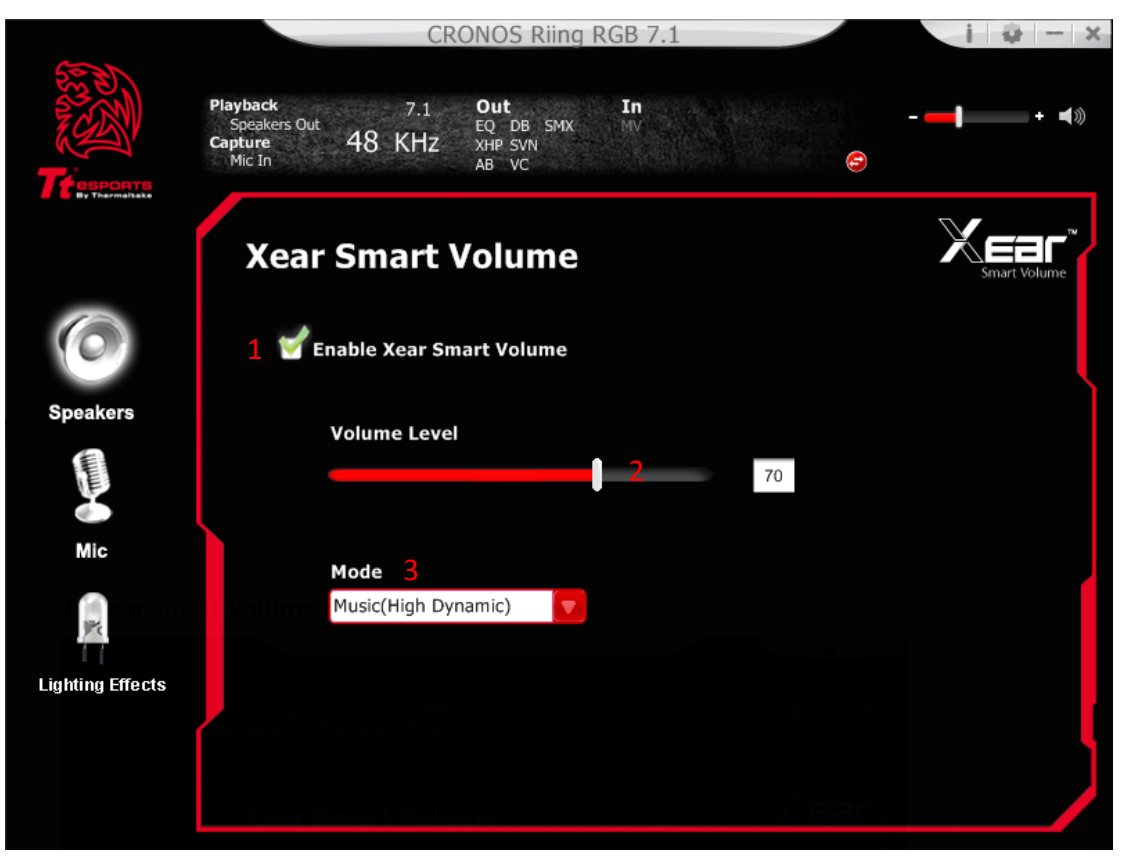

#### 1. Enable Smart Volume

Select the check box to enable the Xear Smart Volume.

#### 2. Volume Level

Select desired sound level.

#### 3. Mode

Select from Music mode and Speech Mode

# 8. Xear Voice Clarity

| ACCO             | CRONOS Riing RGB 7.1                                                                                                    | i 🕸 — >       |  |  |
|------------------|----------------------------------------------------------------------------------------------------|---------------|--|--|
|                  | Playback     7.1     Out     In       Speakers Out     EQ     DB     SMX     MV       Capture     48     KHz     XHP     SVN       Mic In     AB     VC     Context |               |  |  |
|                  | Xear Voice Clarity                                                                                                    | Voice Clarity |  |  |
| 0                | 1 🗹 Enable Xear Voice Clarity                                                                                                    |               |  |  |
| Speakers         | Voice Clarity Level                                                                                                    |               |  |  |
| Mic              | Mic<br>Noise Suppression for communication                                                                                                    |               |  |  |
| Lighting Effects | 0 5 10 15 20                                                                                                    |               |  |  |
|                  |                                                                                                    |               |  |  |

#### 1. Enable Voice Clarity

Select the check box to enable the Xear Voice Clarity.

#### 2. Voice Clarity Level

Select to increase voice clarity level.

#### 3. Noise Suppression for communication

Select to eliminate background noise.

#### 4. Reset

Return to default volume.

# 9. Xear Surround Sound Max

Optimize and maximize your surround sound 7.1 experience with immersive sound

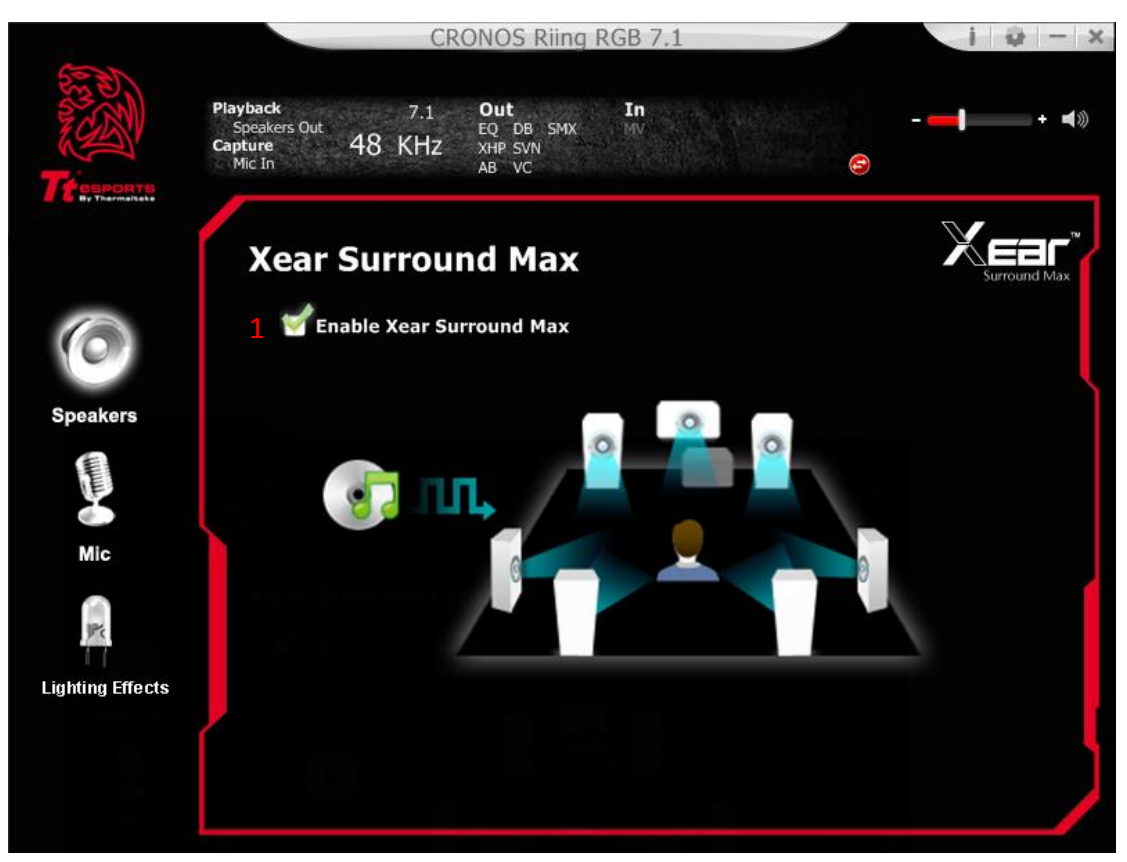

#### 1. Enable Surround Max

Select the check box to enable the Xear Surround Max.

# **FUNCTIONS: Mic**

# **1. Volume Control**

Adjust Mic volume.

|                      | CRONOS Riing RGB                                                                           | 7.1              | i - >      |
|----------------------|--------------------------------------------------------------------------------------------|------------------|------------|
| боронте<br>Переронте | Playback 7.1 Out In<br>Speakers Out EQ DB SMX MV<br>Capture 48 KHZ XHP SVN<br>Mic In AB VC | -                | <b>-</b> ] |
|                      | Volume Control                                                                             |                  | í          |
| 0                    | 1 Mic-In                                                                                   | Monitor          |            |
| Speakers             | Volume Contro                                                                              |                  |            |
| C THINK              |                                                                                            |                  |            |
| Mic                  |                                                                                            |                  |            |
| Lighting Effects     | L 🖻 R                                                                                      | 3<br>L 🔒 R       |            |
|                      | 24.00 24.00 dB<br><b>⊄</b> ⊗ 2                                                             | 14.00 14.00 dB 4 |            |
|                      |                                                                                            |                  |            |

#### 1. Volume Control Bar:

Mic-in – Adjust recording volume level . Monitor- Adjust mic-in monitor volume level .

#### 2. Mute/Unmute:

Click on the mute/unmute button to mute/unmute all channels.

#### 3. Left/Right Channel Lock:

Click on the lock/unlock button to lock/unlock left and right channel.

#### 4. dB Input Area

Manually enter desired dB value.

# 2. Sample Rate

Select desired sample rate: 44.1KHz or 48KHz.

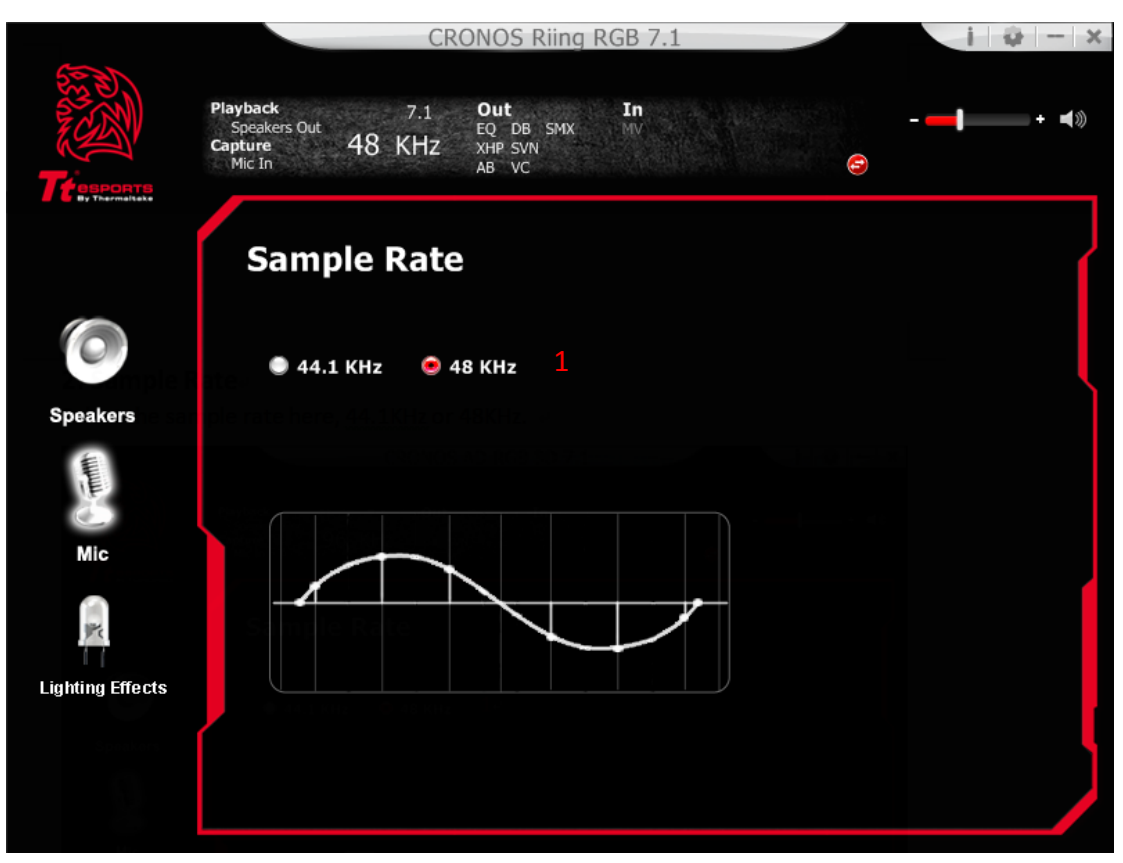

1. Sample Rate button

44.1 KHz - set playback sample rate to 44.1K

48 KHz - set playback sample rate to 48K

# 3. Xear Magic Voice

Magic Voice is a great voice changer that changes your voice in fun and amazing ways. Choose from monster, cartoon and male/female effect settings for VOIP and online gaming applications.

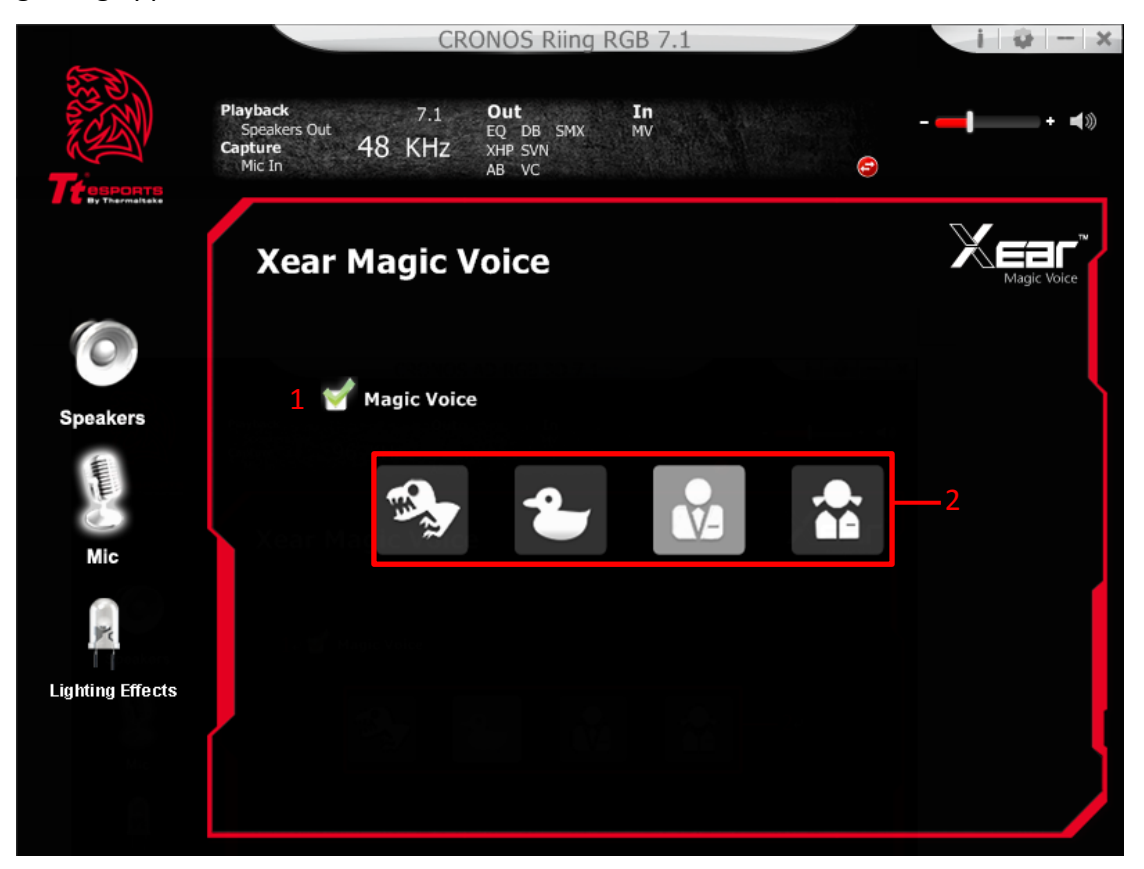

#### 1. Magic Voice

Select the check box to enable the Magic Voice effect.

#### 2. Magic Voice mode

You can click on the either one button to set the magic voice mode.

Monster

Carton

Male

Female

# **FUNCTIONS: Lighting Effects Page Introduction**

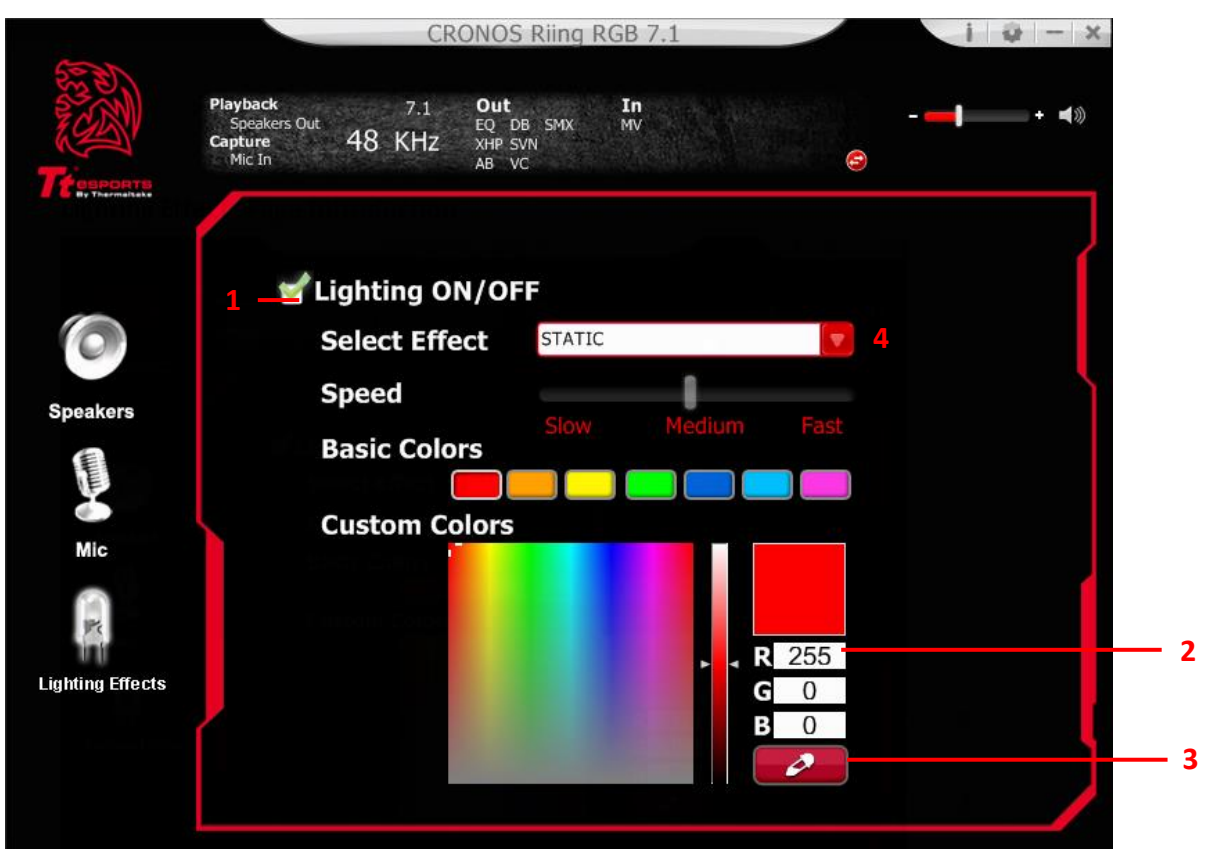

#### 1. Lighting ON/OFF

Select the check box to enable the LED and function settings.

#### 2. Input RGB value:

Input Red, Green, Blue value (0 to 255) into the fields.

#### 3. Color Meter:

You can use the color meter to get desired RGB color value on the color palette.

Click on the **example** button, and then click on the color you want on the color palette,

the RGB value will show up in the RGB value fields.

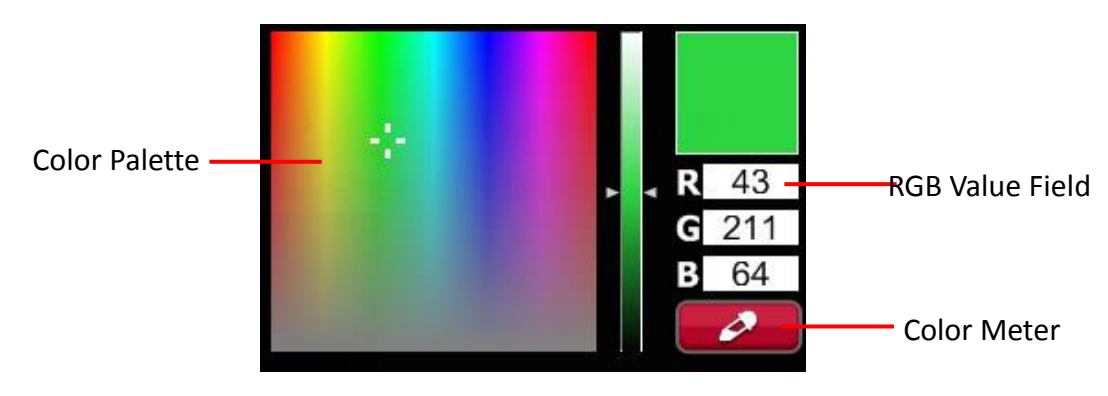

#### 4. Lighting Effects & Speed

| STATIC           |
|------------------|
| PULSE            |
| SPECTRUM RUNNING |
| MUSIC RHYTHM     |
| SINGLE BLINK     |
| DOUBLE BLINK     |
| RAPID BLINK      |
| RAPID PULSE      |

| LIGHTING EFFECTS | LED flashing action                                              | SPEED Bar |
|------------------|------------------------------------------------------------------|-----------|
| STATIC           | Solid LED lighting effect                                        | N/A       |
| PULSE            | Fade in and out color effect                                     | Support   |
| SPECTRUM RUNNING | LED colors will run through<br>all 16.8million color<br>spectrum | Support   |
| MUSIC RHYTHM     | Static RGB color will sync with music playback                   | N/A       |
| SINGLE BLINK     | Static RGB color will flash with single blink                    | Support   |
| DOUBLE BLINK     | Static RGB color will flash with double blink                    | Support   |
| RAPID BLINK      | Static RGB color will flash with rapid blink                     | Support   |
| RAPID PULSE      | RGB color will fade in and out with rapid pulse                  | Support   |

## 4. Application Setting

Select and check the 'Show System Tray' icon for the CRONOS Riing RGB 7.1 gaming headset.

Adjust the UI transparent level

Select desired language

| 1 | Mic In |     |              | Application     | Setting |       | 9 |
|---|--------|-----|--------------|-----------------|---------|-------|---|
|   |        |     |              |                 |         |       |   |
|   |        |     |              |                 |         |       |   |
|   |        |     | Show Syst    | tem Tray Icon : | 1       |       |   |
|   |        |     | U            | I Transparent : |         | ]     |   |
|   |        |     | Lan          | guage Select :  | English |       |   |
|   |        | Don | 't show star | t up message :  |         |       |   |
|   |        |     |              |                 |         |       |   |
|   |        |     |              |                 |         |       |   |
|   |        |     |              |                 |         |       |   |
|   |        |     |              |                 |         |       |   |
|   |        |     |              |                 | ок Са   | incel |   |

#### Trademarks and Statements

All trademarks are the properties of their respective owners.

WARNING: Adjust your headset volume to a comfortable level. Using the device at high volume levels for prolonged periods of time may cause potential hearing injuries and is not advised or recommended.